## Copy to Clipboard Functionality

💾 Wed, Jan 17, 2024 🛛 🖿 Common Practices

A common feature used in many list views throughout the system is the "Copy to Clipboard" Functionality. This allows the user to copy any list/grid view and paste it into Excel in order to make things easier and to save time running reports. To use this functionality please follow the steps below:

| Vork Order Nº | Created   | Status Descript | Status | Type Of Work | Building         | Building No. | Work Order Ty | Sub Work Ord      | Equipment/Ser     | Sub Equipmen | Symptom         | Fix Code       |
|---------------|-----------|-----------------|--------|--------------|------------------|--------------|---------------|-------------------|-------------------|--------------|-----------------|----------------|
| ilter         | Filter    | Filter          | Filter | Filter       | Filter           | Filter       | Filter        | Filter            | Filter            | Filter       | Filter          | Filter         |
| 851652        | Ostara S  | Pending atten   | 2.20   | PPM          | (00024) Rother   | 00024        | REFRIGERATION | Integral Units    | Cash Point Uni    |              |                 |                |
| 851628        | Ostara S  | Pending atten   | 2.20   | PPM          | (00006) Nottin   | 00006        | REFRIGERATION | Integral Units    | Cash Point Uni    |              |                 |                |
| 846639        | Ostara S  | Pending atten   | 2.20   | PPM          | (00006) Nottin   | 00006        | LIFT          | Escalators        | Escalator         |              |                 |                |
| 838113        | Ashley    | Pending atten   | 2.00   | Reactive     | (00023) Derby    | 00023        | LIGHTING      | Lights / Lamps    | Lamps             |              | Light Broken    |                |
| 838089        | Colin H   | Pending atten   | 2.00   | Reactive     | (00006) Nottin   | 00006        | SECURITY      | CCTV              | CCTV Camera       |              | Will Not Detect |                |
| 836976        | Aaron W   | Pending atten   | 2.00   | Reactive     | (00020) Lough    | 00020        | SECURITY      | Tagging Syste     | Exit Tagging B    |              | Alarming        |                |
| 835856        | Tom Blo   | Pending atten   | 2.00   | Reactive     | (00012) Mansfi   | 00012        | REFRIGERATION | Integral Units    | Chilled Multid    |              | Running High    |                |
| 833786        | Peter Str | Pending atten   | 2.00   | Reactive     | (00006) Nottin   | 00006        | HVAC          | Air Conditioning  | Indoor AC Unit    |              | Will Not Work   |                |
| 832601        | David Fl  | Pending atten   | 2.00   | Reactive     | (00021) Bingha   | 00021        | ELECTRICAL    | Electrical Safety | Emergency Lig     |              | Lights Not Wo   |                |
| 823364        | Sinead D  | Pending atten   | 2.00   | Reactive     | (00005) Beeston  | 00005        | REFRIGERATION | Integral Units    | Chilled Multid    |              | Running High    |                |
| 800547        | Adam F    | Pending atten   | 2.00   | Reactive     | (00020) Lough    | 00020        | REFRIGERATION | Integral Units    | Chilled Multid    |              | Running High    | Cabinet Repair |
| 797824        | Peter Str | Pending atten   | 2.00   | Reactive     | (00006) Nottin   | 00006        | CATERING      | Drinks Machines   | Tea and Coffe     |              | No Power        |                |
| 787290        | Aaron W   | Pending atten   | 2.00   | Reactive     | (00024) Rother   | 00024        | REFRIGERATION | Integral Units    | Chilled Multid    |              | Running High    | Controller Ap  |
| 781706        | Francesc  | Pending atten   | 2.00   | Reactive     | (00023) Derby    | 00023        | FIRE          | Sprinkler System  | Sprinkler         |              | Nozzle Broken   |                |
| 756635        | Ostara S  | Pending atten   | 2.20   | PPM          | (00005) Beeston  | 00005        | REFRIGERATION | Integral Units    | Cash Point Uni    |              |                 |                |
| 755568        | Ostara S  | Pending atten   | 2.20   | PPM          | (00024) Rother   | 00024        | ELECTRICAL    | Lighting          | Pro-active Lig    |              |                 |                |
| 755456        | Ostara S  | Pending atten   | 2.20   | PPM          | (00021) Bingha   | 00021        | ELECTRICAL    | Lighting          | Pro-active Lig    |              |                 |                |
| 754443        | Ostara S  | Pending atten   | 2.20   | PPM          | (00026) Ilkeston | 00026        | ELECTRICAL    | Lighting          | Pro-active Lig    |              |                 |                |
| 754441        | Ostara S  | Pending atten   | 2.20   | PPM          | (00019) Belper   | 00019        | ELECTRICAL    | Lighting          | Pro-active Lig    |              |                 |                |
| 735600        | Stephen   | Pending atten   | 2.20   | PPM          | (00026) Ilkeston | 00026        | REFRIGERATION | Integral Units    | Case Cleans /     |              |                 |                |
| 710075        | Stephen   | Pending atten   | 2.20   | PPM          | (00006) Nottin   | 00006        | UTILITIES     | Gas               | Direct Fired Ga   |              |                 |                |
| 710065        | Stephen   | Pending atten   | 2.20   | PPM          | (00005) Beeston  | 00005        | UTILITIES     | Gas               | Direct Fired Ga   |              |                 |                |
| 674827        | Ostara S  | Pending atten   | 2.20   | PPM          | (00006) Nottin   | 00006        | LIFT          | Escalators        | Escalator         |              |                 |                |
| 662768        | Stephen   | Pending atten   | 2.20   | PPM          | (00006) Nottin   | 00006        | HVAC          | Air Conditioning  | Filters, Filters, |              |                 |                |
| 662742        | Stephen   | Pending atten   | 2.20   | PPM          | (00023) Derby    | 00023        | HVAC          | Air Conditioning  | Filters, Filters, |              |                 |                |
| 662705        | Stephen   | Pending atten   | 2.20   | PPM          | (00012) Mansfi   | 00012        | HVAC          | Air Conditioning  | Filters, Filters, |              |                 |                |
| 662405        | Stephen   | Pending atten   | 2.20   | PPM          | (00023) Derby    | 00023        | HVAC          | Air Conditioning  | AHU Package       |              |                 |                |
| 662396        | Stephen   | Pending atten   | 2.20   | PPM          | (00012) Mansfi   | 00012        | HVAC          | Air Conditioning  | AHU Package       |              |                 |                |
| 662395        | Stephen   | Pending atten   | 2.20   | PPM          | (00006) Nottin   | 00006        | HVAC          | Air Conditioning  | AHU Package       |              |                 |                |
| 662328        | Stephen   | Pending atten   | 2.20   | PPM          | (00023) Derby    | 00023        | HVAC          | Air Conditioning  | AHU Package       |              |                 |                |
| 662318        | Stephen   | Pending atten   | 2.20   | PPM          | (00006) Nottin   | 00006        | HVAC          | Air Conditioning  | AHU Package       |              |                 |                |
|               |           |                 |        |              |                  |              |               |                   |                   |              |                 |                |

## 1. Go to any list/grid view in the application:

2. Right click anywhere on the grid and this menu will appear:

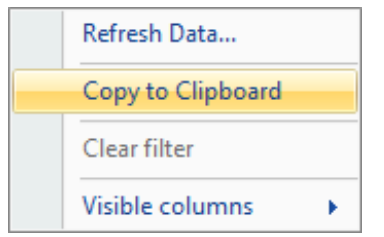

3. Click on Copy to Clipboard. This can now be pasted into Excel by right clicking and clicking on the paste option.

4. It is also possible to copy text from both the Help File and Reports by using Ctrl-A, selects/highlights all (text can also be highlighted using the mouse). Ctrl-C, which will copy any highlighted text and Ctrl-P, which will paste any copied text.

Online URL: https://ostarasystems.knowledgebase.co/article.php?id=393